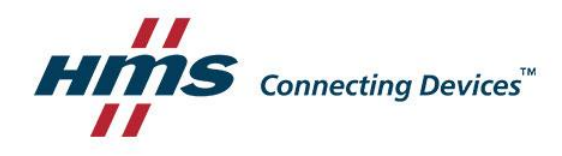

## Ewonデバイスがすでに別アカウントに登録されている場合の対応

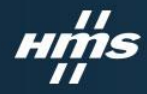

#### EwonデバイスTalk2Mアカウントへの登録仕様

[仕様]

すでに別のTalk2Mアカウントに登録されているEwonデバイスは、登録することができません。
 設定ウィザード内から、Ewon名での登録を利用した場合でも登録時に失敗するようになりました。

[登録アカウントを変更するには]

<u>すでに別アカウントに登録されているEwonデバイスはそのアカウントから登録を削除いただ</u>
 <u>くことで</u>、別アカウントに登録することができるようになります。

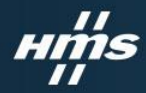

#### Talk2MアカウントからEwonデバイスを削除する方法

- 1. eCathcerを利用し、Talk2M アカウントにログインします。
- ログイン後、削除したいEwon デバイスを選択し、プロパティ を押下します。

| eCatche    | er (6.5.1 build 2             | 19075)                                                                 |                              |          | 0                                                                          |                  |               |                | -             |                                     | ×                    |
|------------|-------------------------------|------------------------------------------------------------------------|------------------------------|----------|----------------------------------------------------------------------------|------------------|---------------|----------------|---------------|-------------------------------------|----------------------|
|            |                               |                                                                        |                              |          | Takehiko Mu                                                                | rakami [TaMu] HM | SKK [ref: 250 | 0818-73]       | リグアウト         | 日本語 🔻                               | ?                    |
| E          | アクティ                          | ィブな接続                                                                  |                              |          |                                                                            |                  |               |                |               |                                     |                      |
| Ewon       |                               |                                                                        |                              |          | アクティブな接続がありません。                                                            |                  |               |                |               |                                     |                      |
|            |                               |                                                                        |                              |          |                                                                            |                  |               |                |               |                                     |                      |
| <u>~</u>   |                               |                                                                        |                              |          |                                                                            |                  |               |                |               |                                     |                      |
| ーザー        |                               |                                                                        |                              |          |                                                                            |                  |               |                |               |                                     |                      |
|            |                               |                                                                        |                              |          |                                                                            |                  |               |                |               |                                     |                      |
| ÷          |                               |                                                                        |                              |          |                                                                            |                  |               |                |               |                                     |                      |
| プール        | 6                             |                                                                        |                              |          |                                                                            |                  |               |                |               |                                     |                      |
| •1•        | Ewon 1                        | 7.6                                                                    |                              |          |                                                                            |                  |               |                |               |                                     |                      |
| ωľ.        | 20.40                         |                                                                        | 200-001                      |          |                                                                            |                  | 17.4          |                |               |                                     |                      |
| ブループ       | 34.00                         |                                                                        | 00000000                     |          | N 25 12 76 19                                                              |                  | 17.W          | <b>.</b>       |               | 1001100                             |                      |
| <b>R</b> . | Offline                       | test                                                                   | > シリアル番号                     | Firmware | 16925<br>試験 1                                                              | 授昭 Cou           | ntry C        | eity<br>£160 3 | MISC<br>B/B04 | 10, 50, 146                         | 5.24                 |
| <u> </u>   | Online                        | Sinvokohama DEMO                                                       | 1745-0002-24                 | 14.0s0PR | Ewon Flexy 205                                                             | Japa             | n Ye          | okohama        | Demo          | 10.50.140                           | 0.11                 |
| カウン        |                               |                                                                        |                              |          |                                                                            |                  |               |                |               |                                     |                      |
|            | Offline                       | newnew                                                                 |                              |          |                                                                            |                  |               |                |               |                                     |                      |
|            | Omne                          | IIJ_APAC_IEST                                                          |                              |          |                                                                            | apn:             | sa.ijmo u     | sername:       | Password:ij   | 10.50.142                           | 2, 10                |
|            | Offline                       | HMSKK                                                                  | 1614-0074-21                 | 13.2s0   | HMSKK                                                                      |                  |               |                |               | 10.50.143                           | 3.16                 |
|            | Offine                        | FLexy201                                                               |                              |          |                                                                            |                  |               |                |               | 10.50.144                           | 4.22                 |
|            | 🗇 Online                      | Flexy_test_KV                                                          | 1815-0077-24                 | 13.3s0   | auto created on 2019-08-02 04:15:29                                        |                  |               |                |               | 10.50.146                           | 5.15                 |
|            |                               |                                                                        |                              | 14.0+000 | auto created on 2019-06-14 04:47:08                                        |                  |               |                |               | 10.50.145                           | 5.17                 |
|            | Offline                       | flexy_tamu                                                             | 1831-0181-24                 | 14.USUPR | 0010 0 0012020 00 2101. 17:00                                              |                  |               |                |               |                                     |                      |
|            | Offline                       | flexy_tamu<br>cosy_wifi_test                                           | 1831-0181-24                 | 14.050PK | auto created on 2019-08-07 00:45:35                                        |                  |               |                |               | 10.50.146                           | 5.18                 |
|            | Offine<br>Offine<br>Offine    | flexy_tamu<br>cosy_wifi_test<br>ASAHI_APAC_TEST                        | 1831-0181-24                 | 14.050PR | auto created on 2019-08-07 00:45:35                                        | apn:             | lte.mob U     | lsername:d     | Password:0    | 10.50.146                           | 5.18<br>3.23         |
|            | Offine<br>Offine<br>Offine    | flexy_tamu<br>cosy_wifi_test<br>ASAHI_APAC_TEST<br>4G_APAC_MELSEC_DEMO | 1831-0181-24<br>1818-0600-22 | 13.3s0   | auto created on 2019-08-07 00:45:35<br>auto created on 2019-06-17 02:10:36 | apn:             | lte.mob U     | lsername:d     | Password:0    | 10.50.146<br>10.50.128<br>10.50.145 | 5.18<br>3.23<br>5.17 |
| \$         | Offline<br>Offline<br>Offline | flexy_tamu<br>cosy_wifi_test<br>ASAHI_APAC_TEST<br>4G_APAC_MELSEC_DEMO | 1831-0181-24<br>1818-0600-22 | 13.3s0   | auto created on 2019-06-17 02:10:36<br>auto created on 2019-06-17 02:10:36 | apn:             | lte.mob U     | lsername:d     | Password:0    | 10.50.146<br>10.50.128<br>10.50.145 | 5.18<br>8.23<br>5.17 |

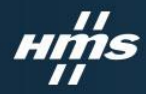

#### Talk2MアカウントからEwonデバイスを削除する方法

- 3. Ewonのプロパティ画面上部 の削除ボタンを押下します。
- 確認ダイアログが表示されま すので、OKをクリックすると 削除が完了です。

| eCatcher    | (6.5.1 build 29075)                                                                 |                                                                    |
|-------------|-------------------------------------------------------------------------------------|--------------------------------------------------------------------|
| E           |                                                                                     | Takehiko Murakami [TaMu] HMSKK [ref: 250818-73] <u>ログアウト</u> 日本語 ▼ |
| won         | Ewoni U. J. C. R. C. Newnew                                                         | かにする                                                               |
| · ザー<br>- ル | NewNew<br>超速なし<br>Country:<br>City:<br>Misc:<br>このエントリには Ewon が接続されていませんでした。<br>確認? | ×<br>素変更するには、マップを右クリックしてください<br>へルプ                                |
| 92F         | VPN<br>この Ewon は Offine です。<br>Ewon は茶時税給を復用して規続します。                                | OK 取消<br>次更…                                                       |
|             | LAN & ファイアウォール<br>Ewon LAN: 192.168.3.53/255.255.255.0                              | LAN デバイス&ファイアウォールの論定                                               |
|             |                                                                                     | LAN サブネットの変更                                                       |
|             | 祥逋脸定东去示                                                                             |                                                                    |
|             |                                                                                     |                                                                    |

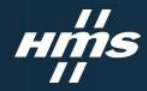

#### 既に別アカウントに登録されているか判別する方法

- ・一度Talk2Mアカウントに登録する作業(Wizard)を行っていただく必要がございます。
- Wizard実行後のTalk2M Wizardにて下記Errorが出る場合には別アカウントに登録されております。

| <ul> <li>Current Opera</li> </ul> | ation<br>Finished                                                                                                    | Current Operation<br>Finished |                                     |                                                                                                    | 28                |
|-----------------------------------|----------------------------------------------------------------------------------------------------|-------------------------------|-------------------------------------|----------------------------------------------------------------------------------------------------|-------------------|
| Results                           | WAN connection<br>UDP connection<br>HTTP direct connection<br>HTTP proxy connection<br>Operation skipped<br>Read Talk2M config Access denied<br>Test VPN connection | Results WAN connection        | 2                                   | UDP connection<br>HTTP direct connection<br>HTTP Proxy connection<br>Read Tail230 config<br>Test VPN connection |                   |
| Diagnosis                         | FAILED: Access denied                                                                                                    | Diagnosis                     | FAILED: Taik2M access denied (Click | for details)                                                                                                    | < Previous Finish |

Access denied(FW 14未満)

Talk2Maccess denied Click for details (firmware14以降)

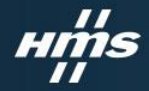

#### 登録されているアカウントが不明・ログインできない場合(2020/06/23改訂)

- 弊社本社に依頼し、登録削除用アクティベーションキーを取得する必要がございます。時差の関係で弊社日本オフィスにて依頼を受けてからアクティベーションキー発行までに2~3営業日程度かかります。
- 弊社メールアドレス(<u>ip-sales@hms.se</u>)へ<u>申請フォーマット</u>を埋めて添付の上、送信をお願い致します。

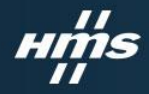

#### 登録されているアカウントが不明・ログインできない場合(2020/06/23改訂)

削除キーの申請に必要となる情報は以下の通りです。

- 既存のアカウントにログインできない理由
- ・ 登録を行おうとしているEwonデバイスのSN(シリアル番号)
- 既存アカウントに関する情報
  - 登録者名
  - 会社名
  - 登録メールアドレス
- 記載例を含む申請フォーマットに関しましては、web上に公開しておりますので、ご確認ください。(申請フォーマット)

### нтs

#### 削除用のアクティベーションキー利用手順 (2020/06/23改訂)

- 弊社日本オフィスへ申請フォーマットを埋め、削除用アクティベーションキー取得依頼(jp-sales@hms.se)
- 2. 弊社本社から削除用アクティベーションキーを日本オフィスへ送付
- 3. 日本オフィスから削除用アクティベーションキーを御社(問い合わせ元)へ送付
- 4. 該当のEwonデバイスにて、Wizardを実行しTalk2M Wizard中にて、削除用アクティベーションキーを利用し、Wizardを完了させる
- 5. eCatcherから新しく登録するアカウント上に該当のEwonデバイスを追加し、追加時に生成 されたアクティベーションキーを利用して、再度Wizardを完了させる

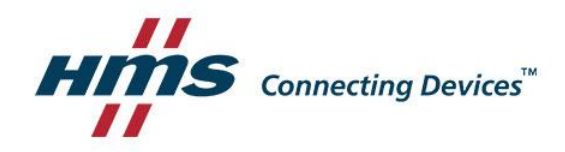

# STAY CONNECTED!

#### www.hms-networks.com